# คู่มือการใช้งาน

## Mobile Application : DITP Connect

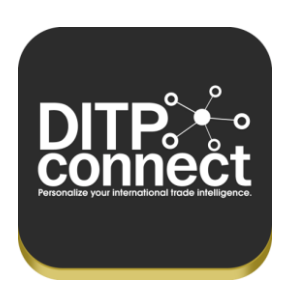

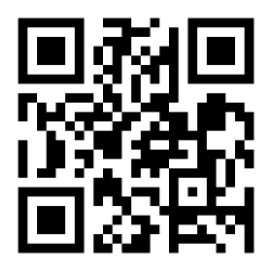

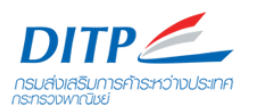

(Updated 25 July 2014)

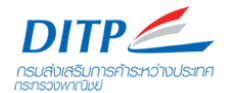

## สารบัญ

| Over   | view3                                  |
|--------|----------------------------------------|
| วิธีกา | រ download program4                    |
| การส   | มัครสมาชิก Registration6               |
| องค์บ  | ไระกอบต่างๆ ภายในโปรแกรม13             |
| 1.     | Home14                                 |
| 2.     | Highlight & Activity                   |
| 3.     | DITP's News                            |
| 4.     | Market Report / My Basket 18           |
| 5.     | Export Statistics                      |
| 6.     | Sourcing Thai Products                 |
| 7.     | International Trade Fair in Thailand23 |
| 8.     | Contact Us                             |
| 9.     | Setting24                              |

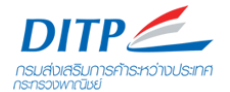

### Overview

DITP Connect คือ Mobile Application ที่รวบรวมข้อมูลข่าวสารและความเคลื่อนไหวทางด้านการค้า สำหรับ ผู้ใช้งาน 3 ประเภทคือ

- 1. Thai Exporter Investor and Explorer to international trade
- 2. Foreign Buyer
- 3. DITP's Officer & HTA

โปรแกรมมี 2 Version คือ Tablet และ Phone version ดังภาพ

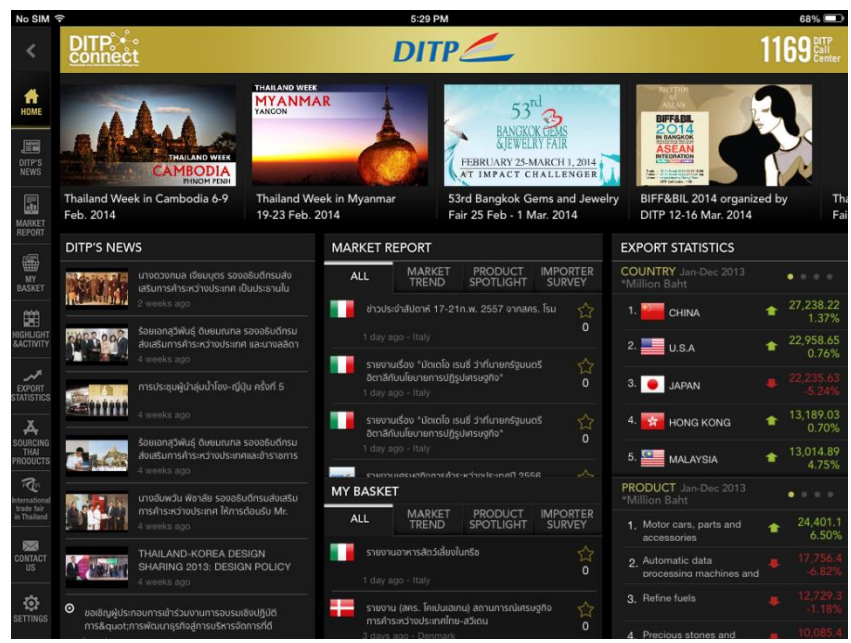

Tablet Version

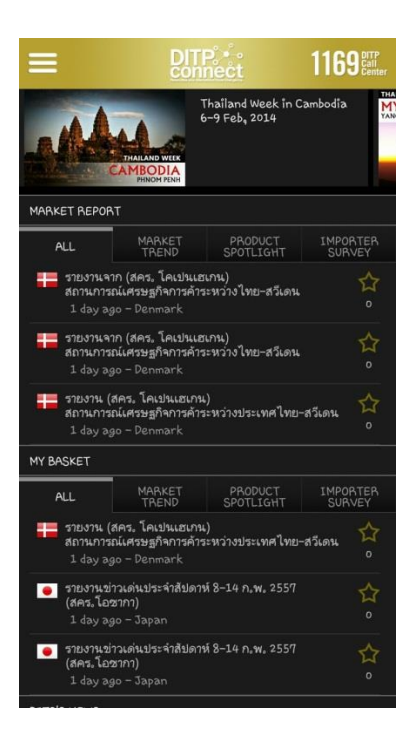

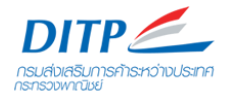

Phone Version

A

## วิธีการ download program

- 1. สำหรับ iPhone และ iPad เลือกที่ App Store
- 2. สำหรับ Andriod ให้เลือกที่ Google Play Google Play
- 3. จากนั้นเลือกค้นหา หรือ Search ด้วยคำว่า DITP connect หรือ DITP ดังภาพ

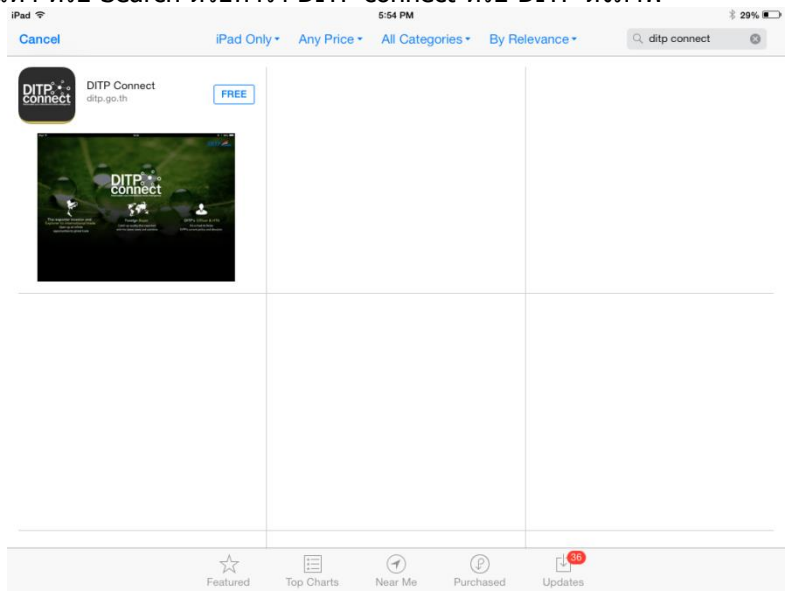

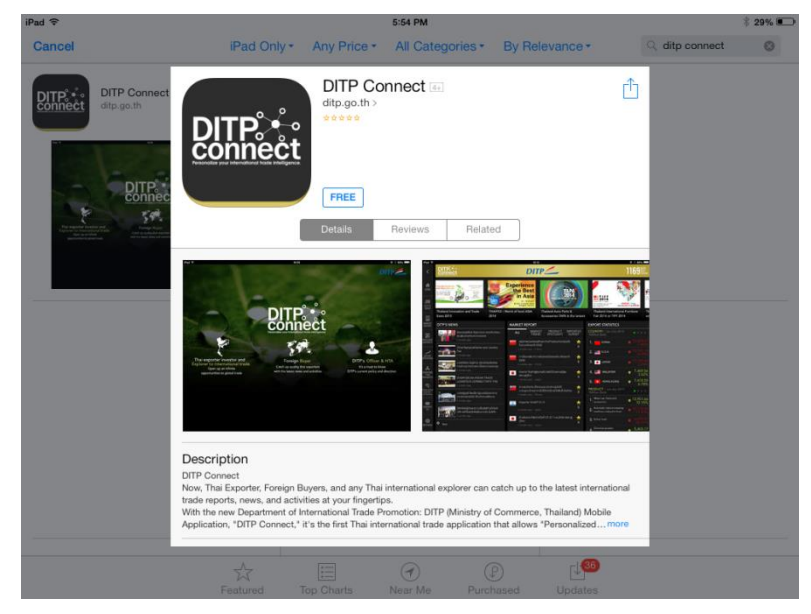

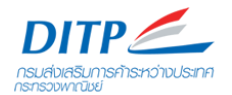

4. เมื่อ download แล้วจะพบโปรแกรมติดตั้งที่หน้าจอดังภาพ

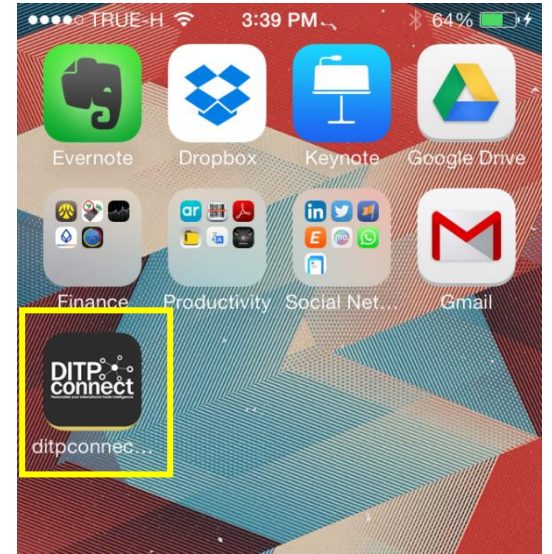

5. เมื่อเปิดโปรแกรมจะพบหน้าจอดังภาพ

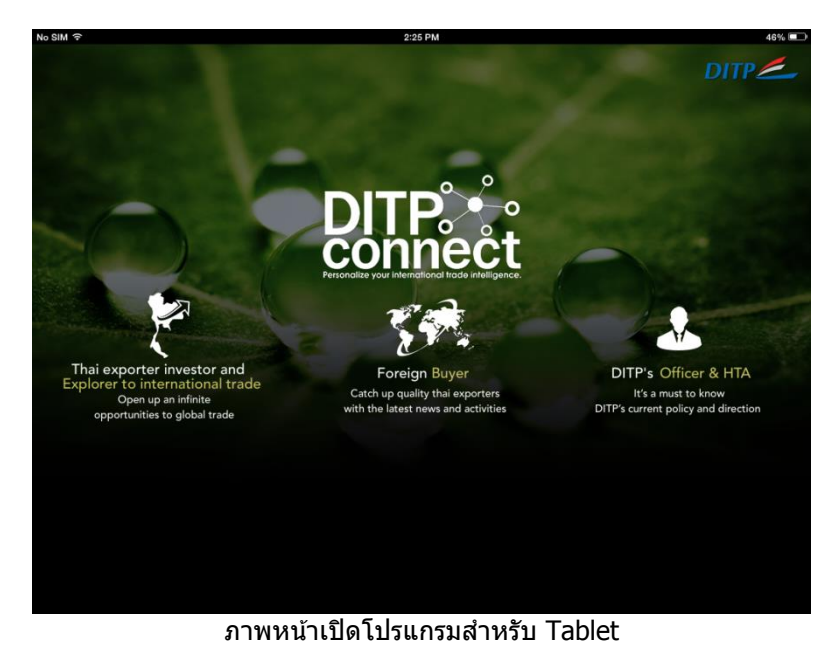

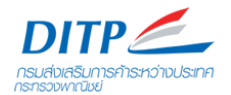

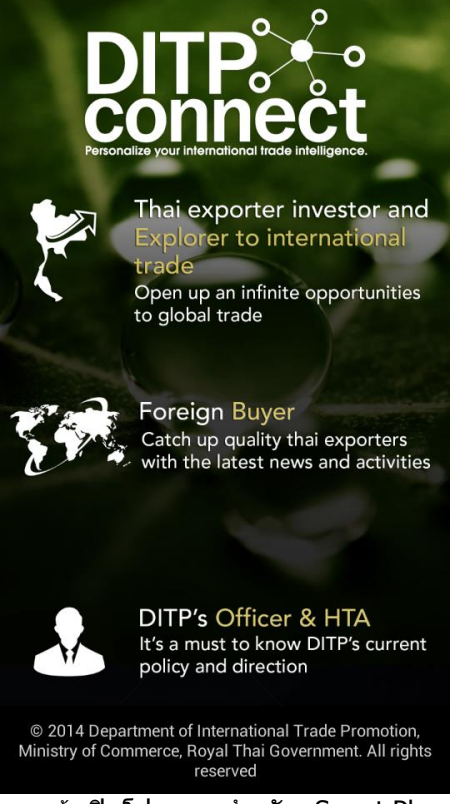

ภาพหน้าเปิดโปรแกรมสำหรับ Smart Phone

6. เมื่อคลิกแต่ละกลุ่ม user จะปรากฎช่องให้ Login ดังภาพ

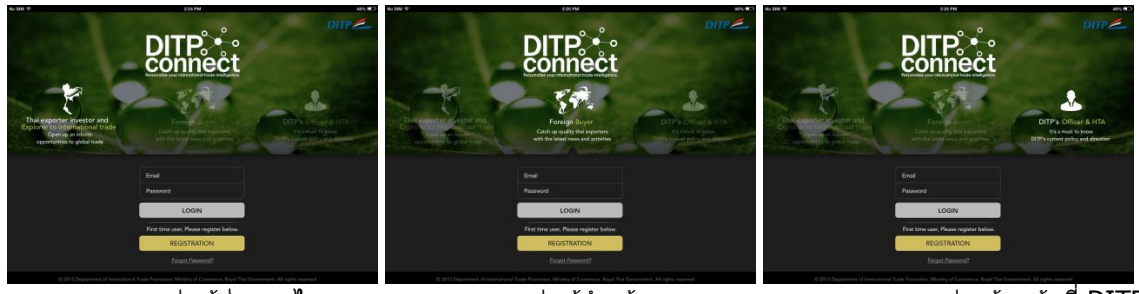

กลุ่มผู้ส่งออกไทย

กลุ่มผู้นำเข้า

ึกลุ่มเจ้าหน้าที่ DITP

### การสมัครสมาชิก Registration

โปรแกรม DITP Connect เป็นโปรแกรมที่คัดเลือกข่าวสารให้กับแต่ละ User ตามลักษณะความต้องการข้อมูล ผู้ใข้งานโปรแกรม DITP Connect จะต้องลงทะเบียนสมัครสมาชิกก่อน จึงจะสามารถเลือกข่าวสารหรือข้อมูลที่ ต้องการเฉพาะเจาะจงได้ ขั้นตอนการสมัครสมาชิก มีขั้นตอนดังต่อไปนี้

- 1. เลือกกลุ่ม user ที่ต้องการ

\*หมายเหตุ *กรณีสมัครในกลุ่ม Thai Exporter หรือ Foreign Buyer ให้ <u>ข้ามไป ข้อที่ 9 ได้เลย</u>* 

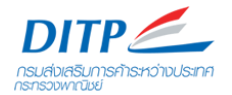

3. จากนั้นระบบจะสอบถาม email ที่ท่านใช้ปฏิบัติงาน โดยเจ้าหน้าที่ Admin ของ DITP Connect ต้อง บันทึก email ของท่านลงระบบก่อนจึงจะ verify ตัวตนได้

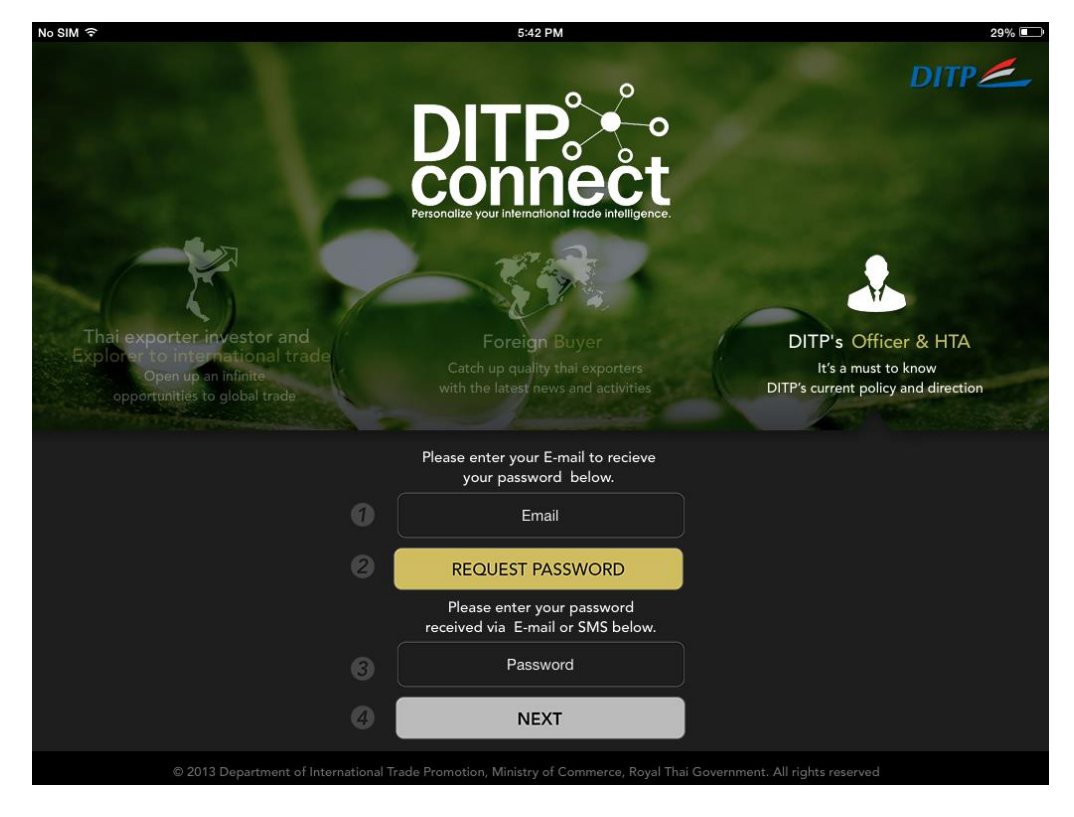

4. กรอก email ของท่านในช่อง Email

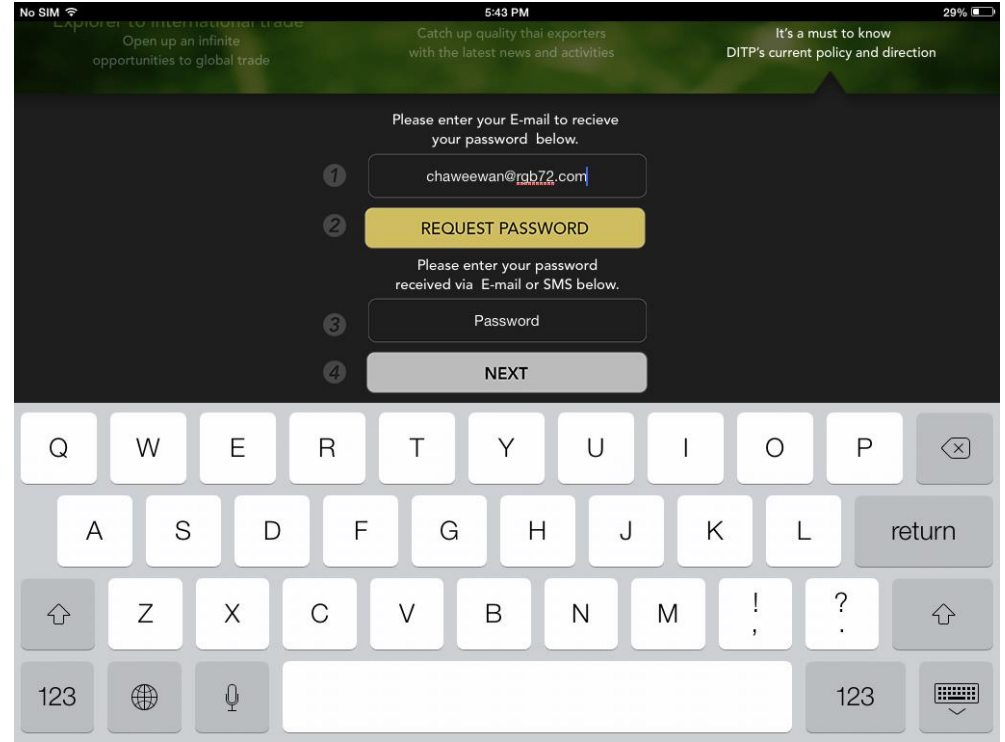

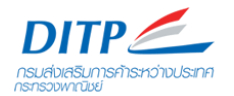

#### 5. หาก email ไม่ถูกต้องระบบจะแจ้ง Alert Message ดังภาพ

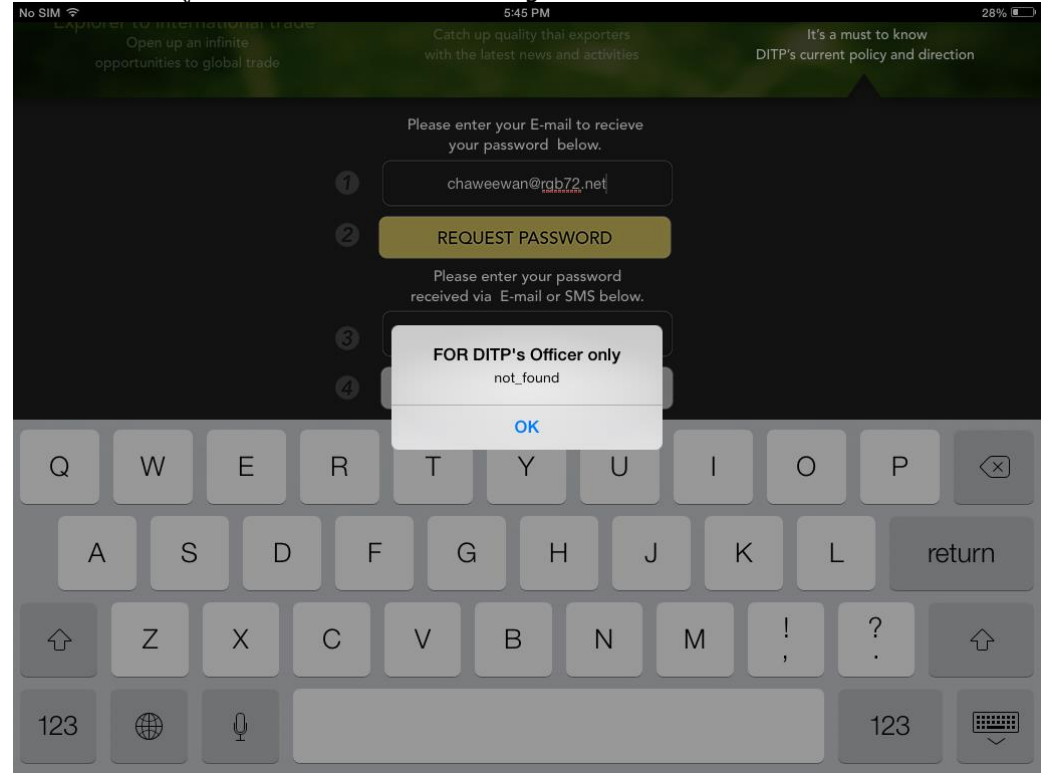

6. หาก email ถูกต้อง ระบบจะจัดส่ง password ให้ท่านทาง Email

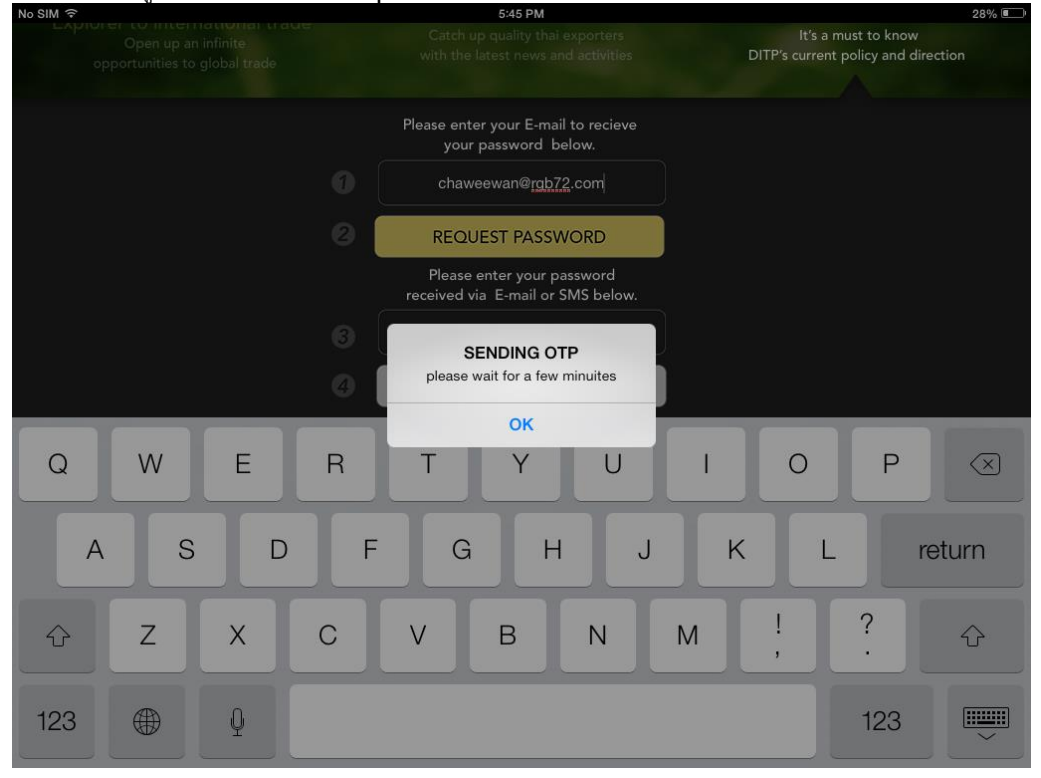

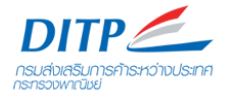

| To: Joh                                    |                                                  | 5:<br>On My Mac            |
|--------------------------------------------|--------------------------------------------------|----------------------------|
| DITP: +<br>connect                         | DITP                                             | <b>1169</b>                |
| Hello Chaweewar<br>You have requeste       | n K,<br>ed a new user account on DITP Connect.   |                            |
| To confirm your us RBKV2 Please enter your | er registration, you have to OTP Password        | 1 below :                  |
| After you do this, y                       | you will be able to use your new account.        |                            |
| Thanks, DITP Cor                           | inect                                            |                            |
| 0.0010.0                                   | nternational Trade Promotion, Ministry of Commer | ce, Royal Thai Government. |

 7. และหากท่านลงทะเบียนเบอร์โทรศัพท์มือถือด้วย ท่านจะได้รับ SMS ด้วยเช่นกัน
 ●●●●● TRUE-H 令 5:52 PM 
 \$ 100% ■●

 ✓ Messages (2) DITP Contact Today 5:45 PM

 Your OTP Password is RBKV2

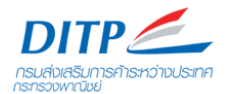

#### 8. กรอก Password ที่ได้รับมา ในช่อง Password

| No SIM ᅙ |      |   |                                                                             |                          | 5:47 PM                         |                    |   |                             | 28%  |                |
|----------|------|---|-----------------------------------------------------------------------------|--------------------------|---------------------------------|--------------------|---|-----------------------------|------|----------------|
|          |      |   | Catch up quality thai exporters<br>with the latest news and activities DITP |                          |                                 |                    |   | t to know<br>licy and direc | tion |                |
|          |      |   |                                                                             | Please enter<br>your p   | your E-mail to<br>bassword belo | o recieve<br>ow.   |   |                             |      |                |
|          |      |   | 0                                                                           | chawe                    | ewan@rgb72.                     | com                |   |                             |      |                |
|          |      |   | 2                                                                           | REQUE                    | EST PASSWO                      | ORD                |   |                             |      |                |
|          |      |   |                                                                             | Please e<br>received via | nter your pass<br>E-mail or SN  | sword<br>IS below. |   |                             |      |                |
|          |      |   | 8                                                                           |                          | RBKV2                           |                    |   |                             |      |                |
|          |      |   | 0                                                                           |                          | NEXT                            |                    |   |                             |      |                |
| 1        | 2    | 3 | 4                                                                           | 5                        | 6                               | 7                  | 8 | 9                           | 0    | $(\mathbf{x})$ |
| -        | /    | : | ;                                                                           | (                        | )                               | \$                 | & | @                           | re   | turn           |
| #+=      | undo |   | ·                                                                           | ,                        | ?                               | !                  | , | "                           |      | #+=            |
| ABC      |      | Q |                                                                             |                          |                                 |                    |   |                             | ABC  |                |

 จากนั้นระบบจะพาเข้าสู่ขั้นตอนการลงทะเบียน เริ่มกรอกข้อมูลแต่ละช่องในขั้นตอนที่ 1 ให้ครบถ้วน จากนั้นกดที่ปุ่ม NEXT เพื่อเข้าสู่ขั้นตอนที่ 2

| DITP                                | DITP 116                           | 9 DITP<br>Call<br>Center |
|-------------------------------------|------------------------------------|--------------------------|
| 1 FILL REGISTRATION FORM > 2 SELECT | PRODUCTS > <b>3</b> SELECT COUNTRY |                          |
|                                     |                                    |                          |
| E-mail :                            | chawjo@gmail.com                   |                          |
| Password :                          | jingjo                             |                          |
| Confirm Password :                  | jingjo                             |                          |
| First Name :                        | chaweewan                          |                          |
| Last Name :                         | k                                  |                          |
| Male/Female :                       | ● Male   ● Female                  |                          |
| Birth Day :                         | 2014-02-26                         |                          |
| Telephone :                         | 0891641980                         |                          |
|                                     |                                    |                          |
| ▲ ВАСК                              | NE                                 | σ 🗲                      |

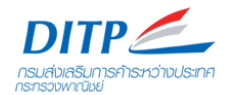

#### 10. เลือกกลุ่มสินค้า จากนั้นเลือกสินค้าที่ต้องการรับข้อมูล

| NO SIM 🗢 🎋                                                     |                                                 | 3:17                                   | РМ                                                |                          | 41%                                            |
|----------------------------------------------------------------|-------------------------------------------------|----------------------------------------|---------------------------------------------------|--------------------------|------------------------------------------------|
| DITP: +<br>connect                                             |                                                 | DITE                                   | 2                                                 |                          | 1169 Cali                                      |
| <b>1</b> FILL REGISTRATI                                       | on form $> 2$ s                                 | ELECT PRODUCTS                         | 3 $>$ $3$ select cou                              | JNTRY                    |                                                |
| Agricultural<br>Products                                       | Toys and Games                                  | Watch / Clock<br>/ Gems and Jewelry    | Bag / Footware<br>/ Leather Products              | Sporting Good            | Gifts and<br>Decorative Items<br>/ Handicrafts |
| Printing Products<br>and Service<br>/ Packaging                | Stationery<br>/ Office Supplies<br>& Equipments | Pet and Farming<br>Products            | Safety Products                                   |                          | Home Textiles                                  |
| Textiles, Garments<br>and Fashion<br>Accessories               | Minerals<br>/ Fuels                             | Food                                   | Automotive<br>/ Auto Parts<br>and Accessories     | Machinery<br>/ Equipment | Chemicals<br>/ Plastic Rasin                   |
| Cosmetics / Toiletries<br>/ MedicalSupplies<br>/ Optical Goods | Household<br>Products                           | Building Materials<br>/ Hardware Items | Electronics<br>/ Electrical Products<br>and Parts | Service Trade            |                                                |
| •                                                              |                                                 |                                        |                                                   |                          |                                                |
|                                                                |                                                 |                                        |                                                   |                          |                                                |
| <b>К</b> ВАСК                                                  |                                                 |                                        |                                                   |                          | NEXT >                                         |

เลือกกลุ่มสินค้า

| No SIM                                                         |                                        |                   | 3:18                                   | PM         |                                                 |                          | 40% 💷                                             |
|----------------------------------------------------------------|----------------------------------------|-------------------|----------------------------------------|------------|-------------------------------------------------|--------------------------|---------------------------------------------------|
| DITP: *<br>connect                                             |                                        |                   | DITP                                   |            | _                                               |                          | <b>1169</b> <sup>DITP</sup> Cali<br>Center        |
| 1 FILL REGISTRATI                                              | ON FORM                                | <b>2</b> s        | ELECT PRODUCTS                         | ; >        | <b>3</b> SELECT COU                             | JNTRY                    |                                                   |
| Agricultural 6<br>Products                                     | Toys and G                             | ames              | Watch / Clock<br>/ Gems and Jewelry /  |            | Bag / Footware<br>.eather Products              | Sporting Good            | Gifts and 02<br>Decorative Items<br>/ Handicrafts |
| Printing Products<br>and Service<br>/ Packaging                | Stationer<br>/ Office Sup<br>& Equipme | y<br>plies<br>nts | Pet and Farming<br>Products            |            | afety Products                                  |                          | Home Textiles                                     |
| Textiles, Garments 63<br>and Fashion<br>Accessories            | Mineral<br>/ Fuels                     |                   | Food                                   |            | Automotive<br>/ Auto Parts<br>and Accessories   | Machinery<br>/ Equipment | Chemicals<br>/ Plastic Rasin                      |
| Cosmetics / Toiletries<br>/ MedicalSupplies<br>/ Optical Goods | Househc<br>Product                     | ld<br>s           | Building Materials<br>/ Hardware Items |            | Electronics<br>Electrical Products<br>and Parts | Service Trade            |                                                   |
| ► Textiles, Garments                                           | and Fashion Ac                         | cessories         |                                        |            |                                                 |                          |                                                   |
| Textiles                                                       |                                        | 🖌 Gar             | rments                                 |            | Fashion(Dress                                   |                          |                                                   |
| □Natural Fiber/Ka                                              | pok Fibre                              | <b>V</b>          | Garment-Woven                          | Clothing A | ccessories                                      |                          |                                                   |
| Cotton Fabric                                                  |                                        | 6                 | 🖉 Coat                                 |            | 🗌 Belts                                         |                          |                                                   |
| Canvas-Cotto                                                   | on,Woven                               | 6                 | 🖉 Duck/Goose Down Filled Ja            | cket       | 🗌 Hat &aı                                       | mp; Cap                  |                                                   |
| Corduroy-Cot                                                   | tton,Woven                             | 6                 | 🖉 Pants                                |            | Gloves                                          |                          |                                                   |
| Chambray-Co                                                    | otton,Woven                            | G                 | 🛿 Cotton & Silk Accesso                |            | 🗌 Hosiery                                       |                          |                                                   |
| Cambric-Cotton,Woven                                           |                                        |                   | 🛿 Silkwear                             |            | 🗌 Haberd                                        | lashery                  |                                                   |
| Gauze Cloth-0                                                  | Cotton.Woven                           | ۵.                | 🛛 Weddina Dresses-Wom                  | en         | Hair Ornan                                      | nent                     |                                                   |
| ▲ ВАСК                                                         |                                        |                   |                                        |            |                                                 |                          | NEXT >                                            |

เลือกสินค้าที่ต้องการ

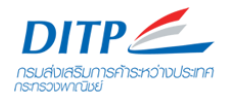

#### 11. เลือกประเทศหรือกลุ่มประเทศที่ต้องการ

| No SIM 🙃                                                            |                 | 3:19 PM       |                  | 40% 💷 י     |  |  |  |  |  |  |
|---------------------------------------------------------------------|-----------------|---------------|------------------|-------------|--|--|--|--|--|--|
| DITP: +<br>connect                                                  | Ľ               | DITP 🦾        |                  | 1169 Center |  |  |  |  |  |  |
| 1 fill registration form $> 2$ select products $> 3$ SELECT COUNTRY |                 |               |                  |             |  |  |  |  |  |  |
| ☑ WEST EUROPE 9                                                     | 🗹 EAST ASIA 🛛 🔍 |               | 🗆 SOUTH ASIA 🛛 🔍 | 🗹 ASEAN     |  |  |  |  |  |  |
| 🖉 🔜 AUSTRIA                                                         | 🖉 ● JAPAN       | 🗆 🚟 CHINA     | 🗆 📻 BANGLADESH   | 🛛 🏧 CAI     |  |  |  |  |  |  |
|                                                                     | C               | 🗌 🚮 Hong Kong |                  | 🛛 💳 IND     |  |  |  |  |  |  |
| 🖉 🚺 FRANCE                                                          |                 | 🗆 🚟 TAIWAN    |                  | 🖉 🔽 LAC     |  |  |  |  |  |  |
| 🖉 <del> </del> GERMANY                                              |                 |               |                  | 🕢 🔛 ма      |  |  |  |  |  |  |
|                                                                     |                 |               |                  | 🕢 🔜 MY,     |  |  |  |  |  |  |
| DETHERLANDS(THE)                                                    |                 |               |                  | 🛛 🔚 PHI     |  |  |  |  |  |  |
| 🖉 🚾 Spain                                                           |                 |               |                  | 🖸 📒 SIN     |  |  |  |  |  |  |
| ☑ ₩ UNITED KINGDOM                                                  |                 |               |                  | 🛛 🔀 VIE     |  |  |  |  |  |  |
|                                                                     |                 |               |                  |             |  |  |  |  |  |  |
|                                                                     |                 |               |                  |             |  |  |  |  |  |  |
|                                                                     |                 |               |                  |             |  |  |  |  |  |  |
|                                                                     |                 |               |                  |             |  |  |  |  |  |  |
|                                                                     |                 |               |                  |             |  |  |  |  |  |  |
| ВАСК                                                                |                 |               |                  | FINISH      |  |  |  |  |  |  |

#### 12. จากนั้นโปรแกรมจะพาเข้าสู่หน้าหลัก

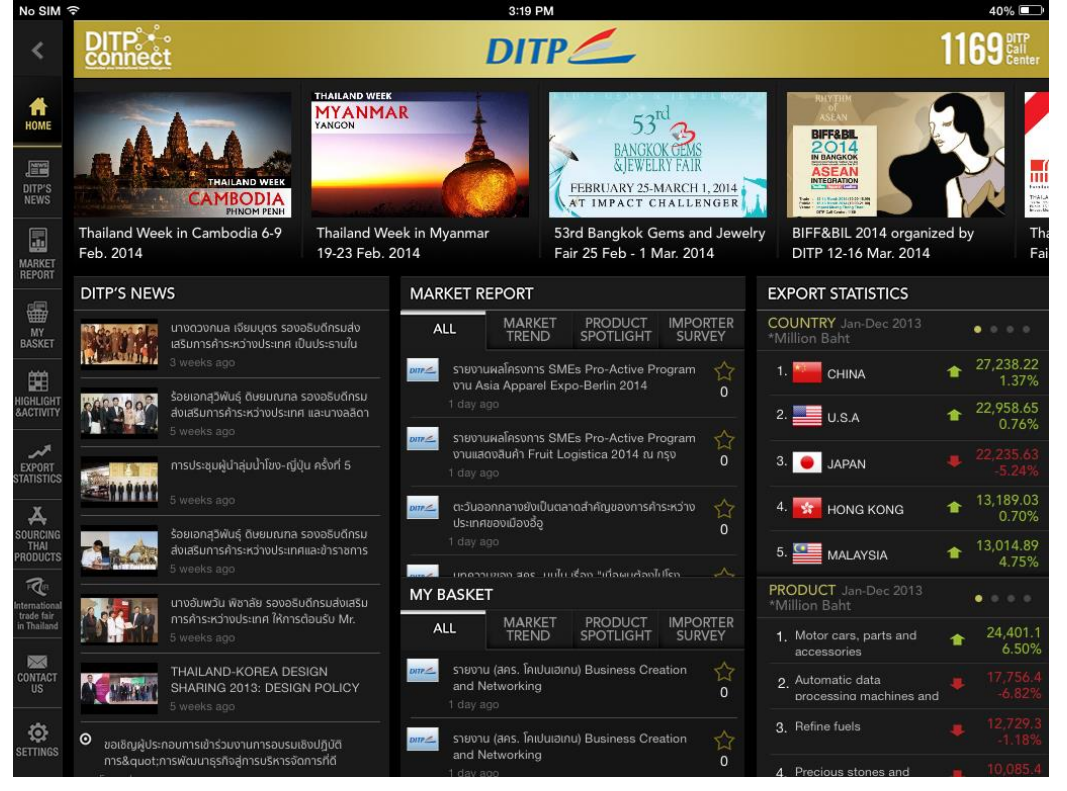

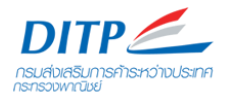

## องค์ประกอบต่างๆ ภายในโปรแกรม

#### ประกอบไปด้วยการใช้งาน 5 ส่วนหลักดังนี้

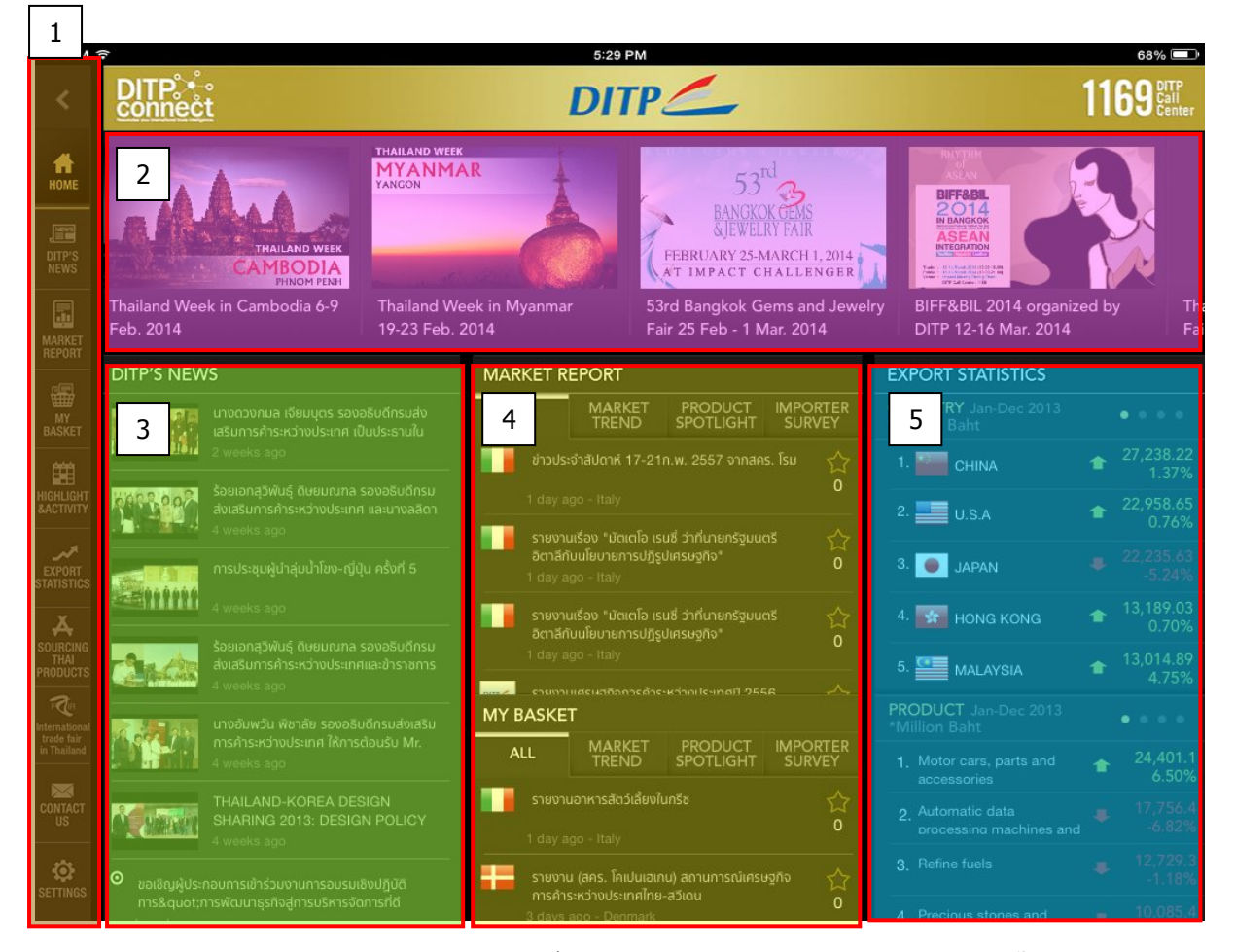

้ด้านช้ายจะเป็นเมนู วิธีใช้ให้กดที Tab เมนูต่างๆ เพื่อแสดงองค์ประกอบต่างๆ ของโปรแกรม ดังนี้

- 1. Home หน้าหลัก วิธีใช้งานคือกดเลื่อนส่วนต่างๆ ขึ้น-ลง หรือ ซ้าย-ขวา เพื่อดูข้อมูล
- 2. Highlight Activity วิธีการใช้งานคือใช้การเลื่อนซ้ายขวา
- 3. DITP's News วิธีการใช้งานคือเลื่อนขึ้นลง
- 4. Market Report และ My Basket วิธีการใช้งานคือเลือกที่ Tab แต่ละหัวข้อแล้วเลื่อนขึ้นลงเพื่อดูข้อมูล
  - Market Report ประกอบด้วย
    - Market Trend
    - Product Spotlight
    - Importer Survey
  - My Basket ประกอบด้วย
    - Interesting News
    - All
    - Internal News
- 5. Export Statistics วิธีการใช้งานคือเลื่อนซ้ายขวาเพื่อเลือกชุดข้อมูล แล้วเลื่อนขึ้นลงเพื่อดูข้อมูลของแต่ ละชุด

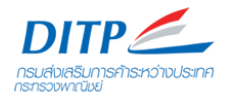

#### Home หมายถึง หน้าแรก หรือหน้าหลัก ซึ่งจะรวบรวมองค์ประกอบต่างๆของโปรแกรม มาย่อลงเป็นส่วน เล็กๆ ให้ดูข้อมูลได้โดยรวมจากหน้านี้

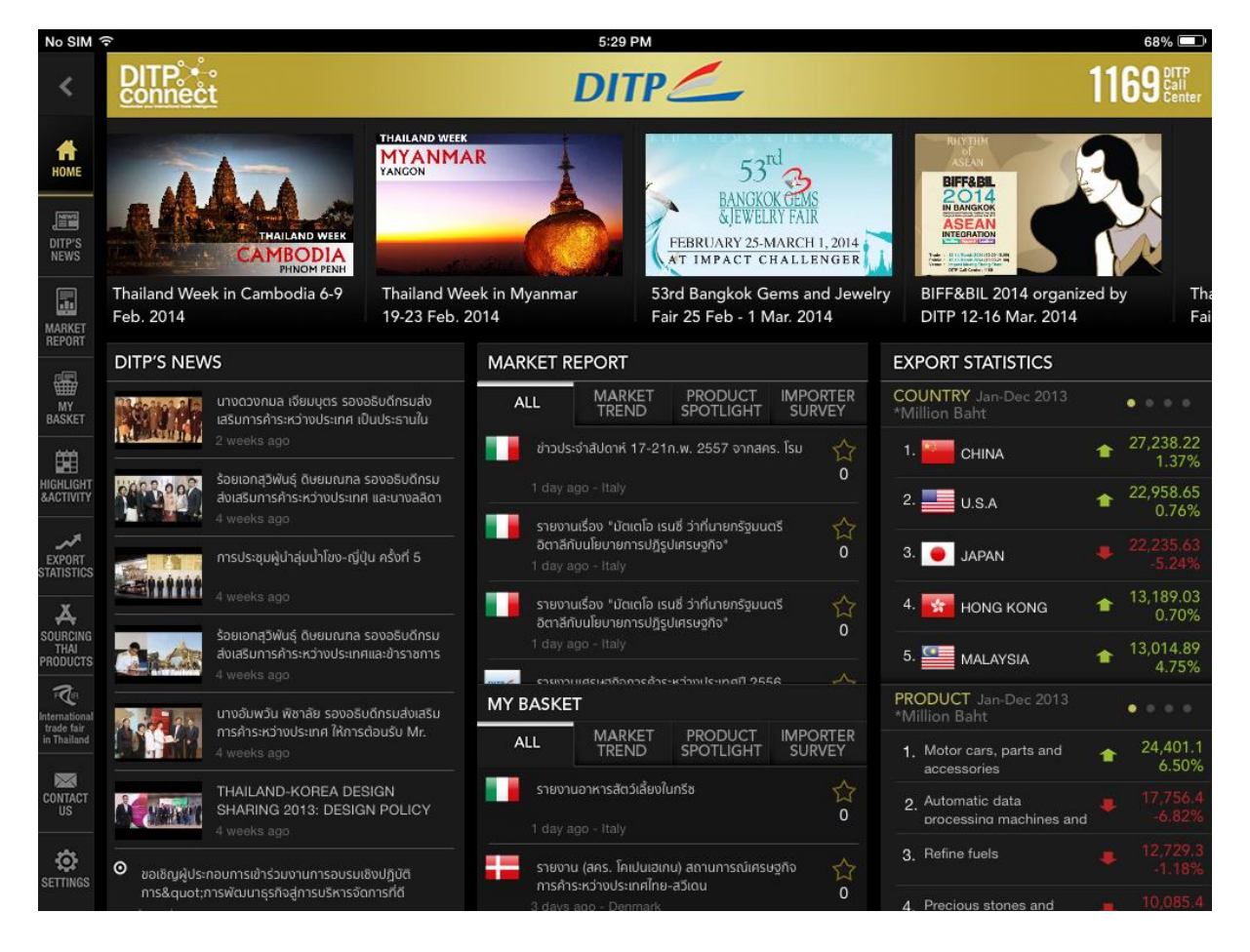

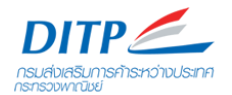

**2. Highlight & Activity** หมายถึง ข้อมูลกิจกรรมที่สำคัญของกรมฯ เช่น งานแสดงสินค้าในประเทศ งาน Thailand Week และงานอบรมสัมมนา เป็นต้น

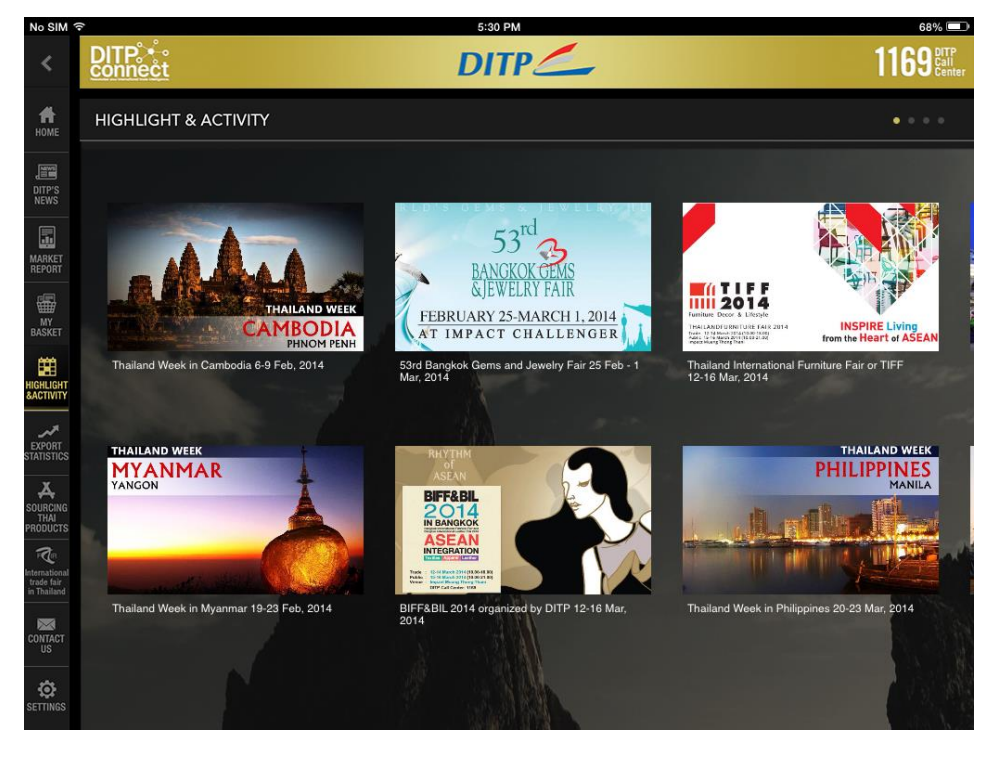

เมื่อเลือกดูแต่ละหัวข้อ ระบบจะแสดงเนื้อหาดังภาพ

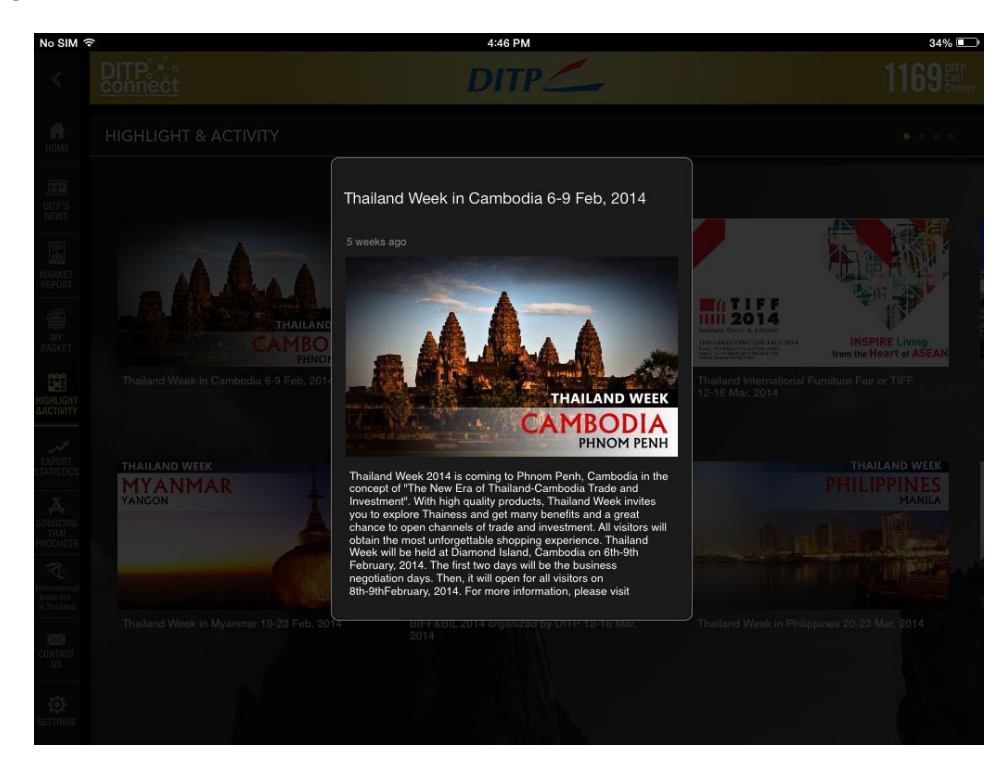

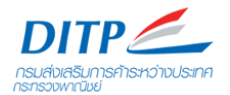

3. DITP's News หมายถึง หน้าแสดงข่าวประชาสัมพันธ์ต่างๆ ของกรมฯ

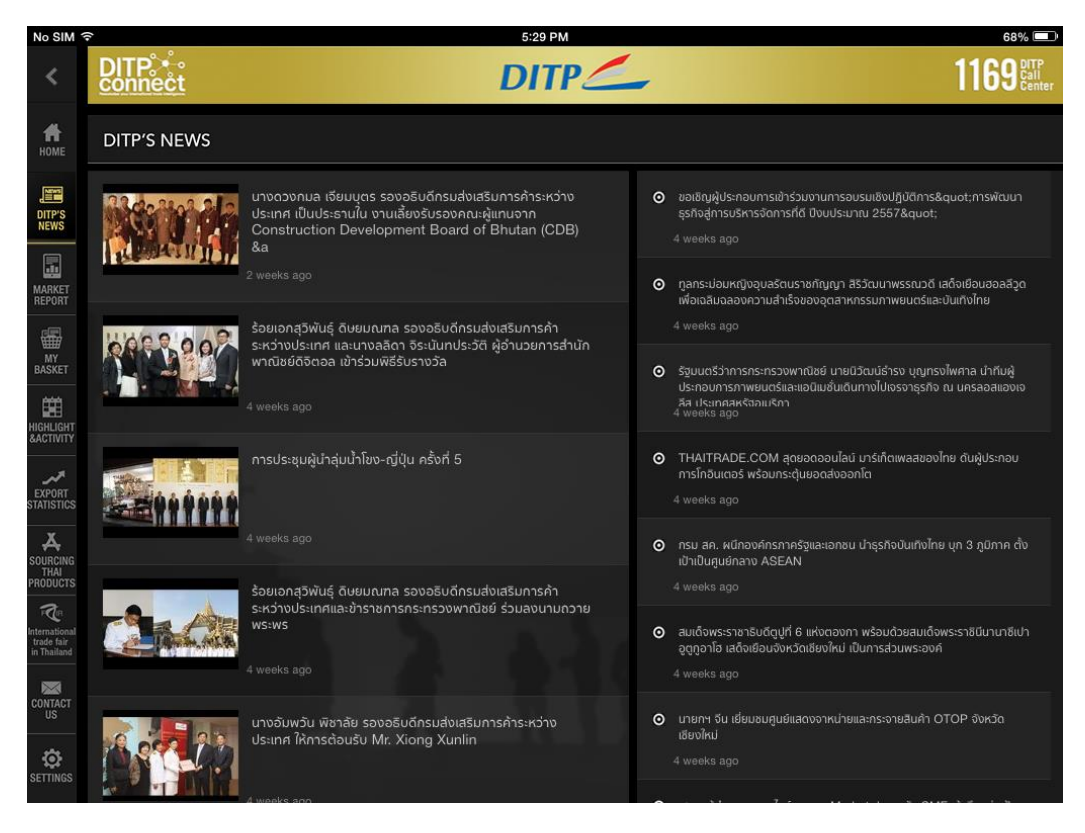

ประกอบไปด้วยการแสดงเนื้อหา 2 ส่วน คือข่าวที่มีภาพประกอบและข่าวที่ไม่มีภาพประกอบ

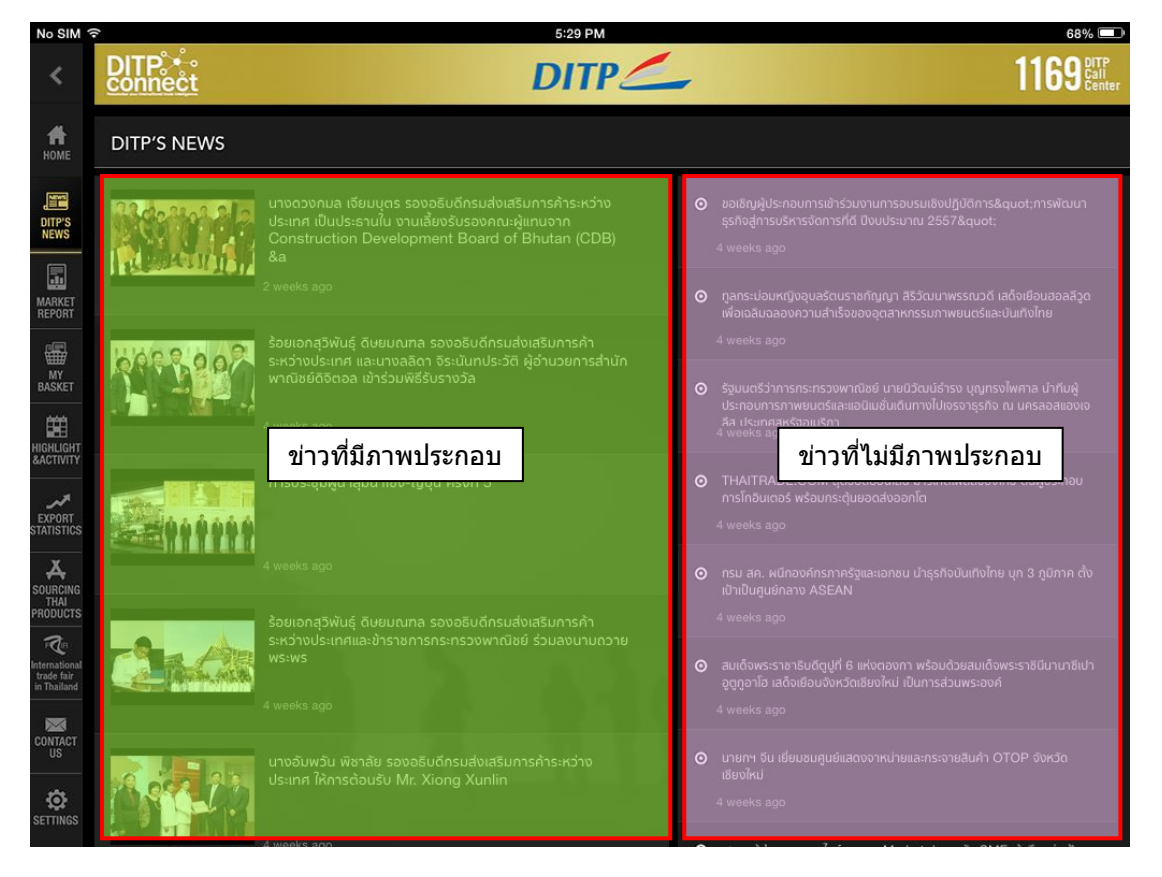

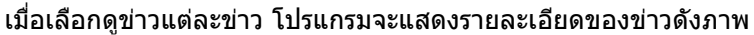

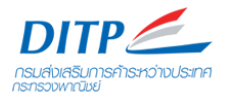

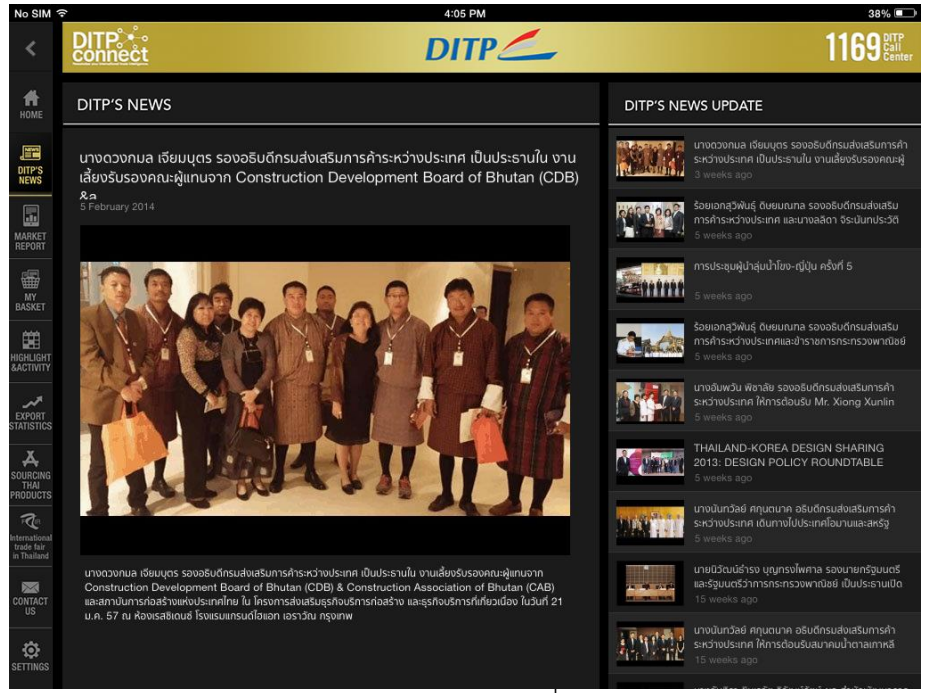

หน้าแสดงรายละเอียดของข่าวที่มีภาพประกอบ

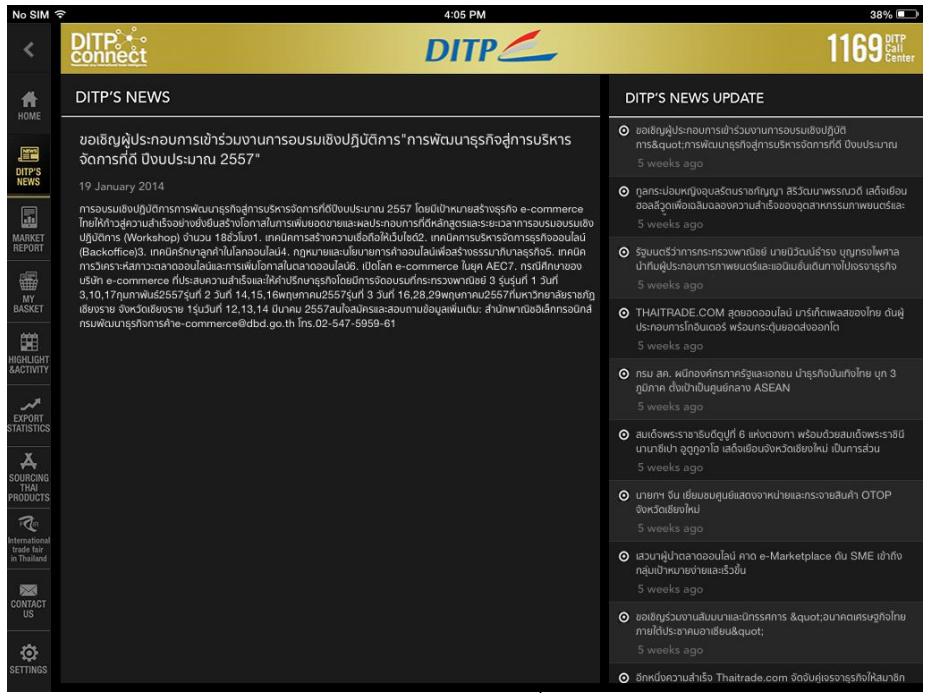

หน้าแสดงรายละเอียดของข่าวที่ไม่มีภาพประกอบ

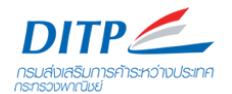

**4. Market Report** หมายถึง ข่าวจาก สคร. และข่าวเศรษฐกิจประจำวัน ประกอบไปด้วย 4 Tab คือ All, Market Trend, Product Spotlight, Importer Survey

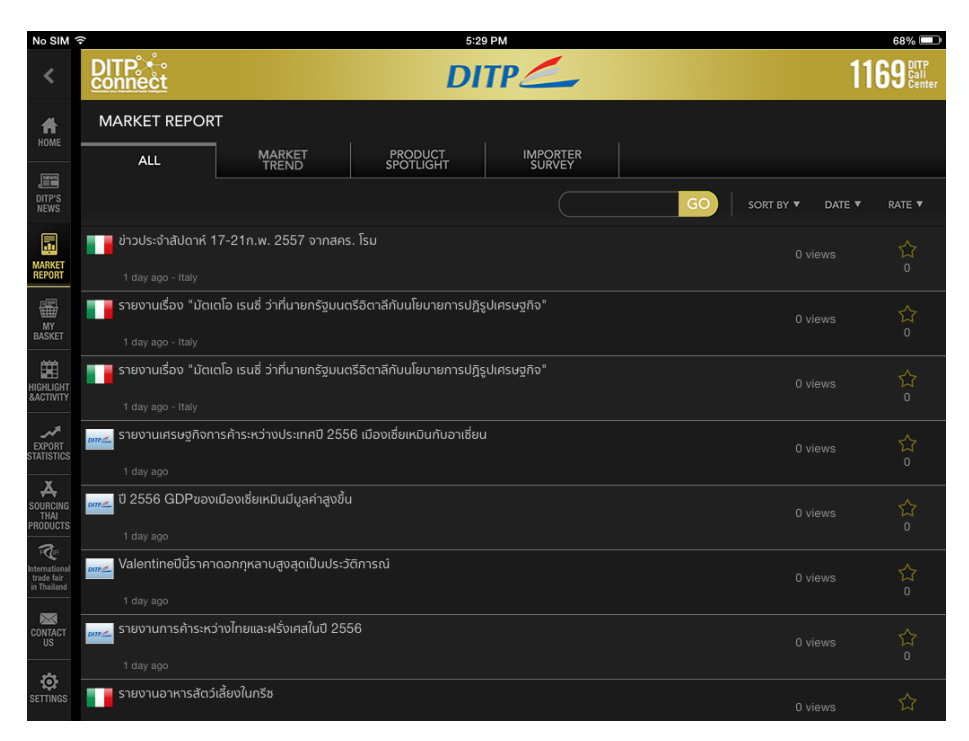

**My Basket** หมายถึง กลุ่มข้อมูลที่ ที่ถูกคัดกรอง โดยขึ้นอยู่กับการที่ผู้ใช้งานได้คัดเลือก Country และ Product ที่สนใจไว้แล้ว (คัดเลือกได้ที่ เมนู Setting) ประกอบไปด้วย 3 Tab คือ Interesting News, All, Internal News

| iPad 穼                                     | 09:35                                                                                                |                  | 51% 💷 🕫                   |
|--------------------------------------------|----------------------------------------------------------------------------------------------------|------------------|---------------------------|
| <                                          | DITP: **• DITP                                                                                       | 11               | 69 DITP<br>Call<br>Center |
| Номе                                       | MY BASKET                                                                                            |                  |                           |
| DITP'S<br>NEWS                             |                                                                                                    | SORT BY ♥ DATE ♥ | RATE 🔻                    |
| MARKET<br>REPORT                           | 2 days ago - U.s.a                                                                                   |                  | 습                         |
| MY<br>BASKET                               | sายงานเข้าร่วมสัมมนา Momentum for Social Innovation<br>2 days ago - U.s.a                            |                  |                           |
| HIGHLIGHT<br>&ACTIVITY                     | ข่าวเด่นประจำสัปดาห์จากสหรัฐอเมริกา ฉบับที่ 31 (สคร.ชิคาโก)<br>2 days ago - U.s.a                    |                  | ☆                         |
| EXPORT<br>STATISTICS                       | ข่าวเด่นรายสัปดาห์จากสคร.ไมอามี (วันที่ 23 - 27 มิถุนายน 2557)<br>2 days ago - U.s.a                 |                  | ☆                         |
| SOURCING<br>THAI<br>PRODUCTS               | <ul> <li>ช่าวเด่นบราชิล (23-27 มิถุนายน 2557)</li> <li>2 days ago - Brazil</li> </ul>                |                  | ☆                         |
| International<br>trade fair<br>in Thailand | ่ มารู้จักเมืองนิวออร์ลีนส์ (New Orleans) กับเกอะ<br>3 days ago - U.s.a                              |                  | ☆                         |
|                                            | ม่าวเด่นเยอรมมีรายสัปดาห์ (๒๔ ๒๗ มิถุนายน ๒๕๕๗) 3 days ago - Germany                                 |                  | ☆                         |
|                                            | 📑 ข่าวเด่นอิตาสีรายสัปดาห์ (16-20 มิ.ย. 57) เรื่อง รัฐเสนอสุขภาพราคาแพง อิตาเสียนหันไปใช้บริการเอกชน | 0 views          | 습                         |

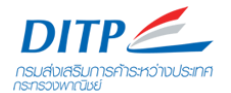

Market Report และ My Basket มี feature ที่เหมือนกันคือ

- Search

เมื่อกรอกข้อมูลที่ช่องค้นหา แล้วกด GO ระบบจะแสดงเฉพาะเนื้อหาที่มีคำตามที่ user กรอก ข้อมูลดังภาพ

| No SIM 🤋                                           | ſ                               |                                                            | 4:38                   | 3 PM                |    |                  | 35% 💷                     |
|----------------------------------------------------|---------------------------------|------------------------------------------------------------|------------------------|---------------------|----|------------------|---------------------------|
| <                                                  | DITP +<br>connect               |                                                            | DI                     | TP 🦾                |    | 11               | 69 DITP<br>Call<br>Center |
|                                                    | MARKET REPOR                    | т                                                          |                        |                     |    |                  |                           |
| NUME                                               | ALL                             | MARKET<br>TREND                                            | PRODUCT<br>SPOTLIGHT   | IMPORTER<br>SURVEY  |    |                  |                           |
| DITP'S<br>NEWS                                     |                                 |                                                            |                        | berlin              | GO | SORT BY V DATE V | RATE 🔻                    |
| MARKET<br>REPORT                                   | ๗๗๛ รายงานผลโครงกา<br>1 day ago | ns SMEs Pro-Active Pro                                     | gram งาน Asia Appare   | əl Expo-Berlin 2014 |    |                  | ☆ o                       |
| MY<br>BASKET                                       | สินค้าโครงการหลว                | งงเข้าร่วมงาน Internation                                  | al Green Week Berlin : | 2013                |    |                  | 습                         |
| HIGHLIGHT<br>SACTIVITY                             | รายงานอุตสาหกระ                 | รมแฟชั่นไทยในเยอรมนีและก<br><sup>เทy</sup>                 | ารเยี่ยมพบ Fashion Gal | lery Berlin         |    |                  | ☆<br>°                    |
| EXPORT<br>TATISTICS                                | รายงานอุตสาหกระ                 | รมแฟชั่นไทยในเยอรมนีและก                                   | ารเยี่ยมพบ Fashion Gal | lery Berlin         |    |                  | ☆<br>°                    |
| SOURCING<br>THAI<br>PRODUCTS                       | รายงานอุตสาหกระ                 | <sup>my</sup><br>รมแฟชั่นไทยในเยอรมนีและก<br><sup>my</sup> | ารเยี่ยมพบ Fashion Gal | lery Berlin         |    |                  | ☆。                        |
| FQIR<br>International<br>trade fair<br>in Thailand | orr∕_ load more                 |                                                            |                        |                     |    |                  | 않。                        |
| CONTACT                                            |                                 |                                                            |                        |                     |    |                  |                           |
| SETTINGS                                           |                                 |                                                            |                        |                     |    |                  |                           |

- Sorting

User สามารถเลือกให้เนื้อหาเรียงตามลำดับ วัน และ rating ที่ต้องการได้ โดยเลือกที่ลูกศรดังภาพ

- Rating

User ให้คะแนนบทความต่างๆ ได้ โดยการให้ Rating ด้านขวามือดังภาพ

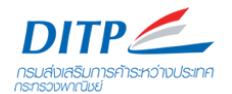

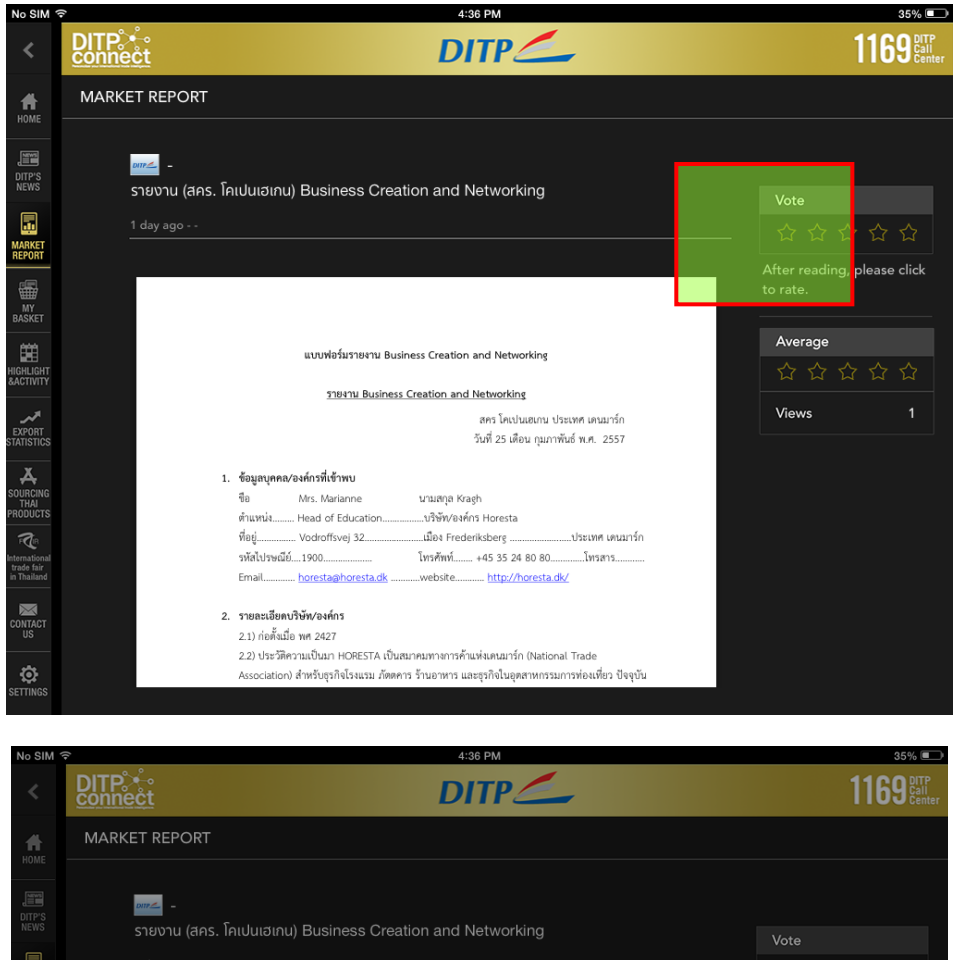

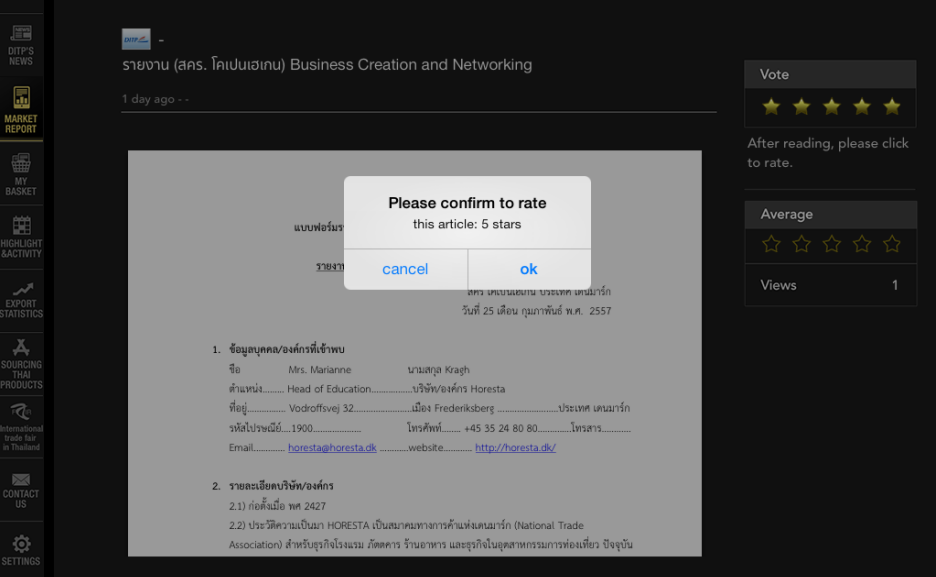

หลังจากให้คะแนนแล้ว ระบบจะประมวลผล แล้วแสดงคะแนนที่ user ให้คะแนน พร้อมแสดงจำนวน views ด้านข้างเนื้อหาดังภาพ

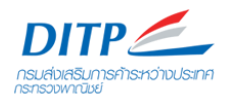

| No SIM                                                                     | হ 4:36 PM                                                                                                    | 35% 💷                                   |
|----------------------------------------------------------------------------|----------------------------------------------------------------------------------------------------|-----------------------------------------|
| <                                                                          | DITP DITP DITP C                                                                                                    | <b>1169</b> DITP<br>Call<br>Center      |
| Номе                                                                       | MARKET REPORT                                                                                                    |                                         |
| DITP'S<br>NEWS                                                             | ่<br>รายงาน (สคร. โคเปนเฮเกน) Business Creation and Networking                                                                                                    | Vote                                    |
|                                                                            | 1 day ago                                                                                                    |                                         |
| MARKET<br>REPORT                                                           |                                                                                                    |                                         |
| MY<br>BASKET                                                               |                                                                                                    | After reading, please click<br>to rate. |
| HIGHLIGHT<br>&ACTIVITY                                                     | แบบฟอร์มรายงาน Business Creation and Networking                                                                                                    | Average       ☆ ☆ ☆ ☆ ☆                 |
| -                                                                          | รายงาน Business Creation and Networking                                                                                                    | Views 1                                 |
| EXPORT<br>STATISTICS                                                       | สคร โคเปนเยเกม ประเทศ เดนมารัก<br>วันที่ 25 เดือน กุมภาพันธ์ พ.ศ. 2557                                                                                                    |                                         |
| SOURCING<br>THAI<br>PRODUCTS<br>International<br>trade fair<br>in Thailand | 1. ข้อมูลบุคคล/องค์กรที่เข้าพบ         ชื่อ       Mrs. Marianne       นามสกุล Kragh         ต้านหน่ง                                                                           |                                         |
| CONTACT<br>US                                                              | <ol> <li>รายละเอียดบริษัท/องค์กร</li> <li>1) ก่อตั้งเมื่อ พศ 2427</li> </ol>                                                                                                   |                                         |
|                                                                            | 2.2) ประวัติความเป็นมา HORESTA เป็นสมาคมทางการค้าแห่งเดนมาร์ก (National Trade<br>Association) สำหรับธุรกิจโรงแรม ภัตตคาร ร้านอาหาร และธุรกิจในอุตสาหกรรมการท่องเที่ยว ปัจจุบัน |                                         |

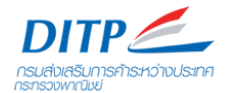

#### 5. Export Statistics หมายถึง ข้อมูลสถิติการส่งออกของไทยในตลาดต่างประเทศ

| No SIM                       | (îr                             |            |                     |              |                        | 5:             | 34 PM      |                            |                 |          |                      | 67% 💷                     |
|------------------------------|---------------------------------|------------|---------------------|--------------|------------------------|----------------|------------|----------------------------|-----------------|----------|----------------------|---------------------------|
| <                            | DIT                             | P.<br>nect |                     |              | DITP                   |                |            |                            |                 |          | 11                   | 69 DITP<br>Call<br>Center |
| Номе                         | EXP                             | ORT S      | TATISTICS           |              |                        |                |            |                            |                 |          |                      |                           |
|                              | EXPORT MARKETS EXPORT PRODUCTS  |            |                     |              |                        |                |            |                            |                 |          |                      |                           |
| DITP'S<br>NEWS               | Exp                             | ort Ma     | rkets Of Thailand   |              |                        |                |            |                            |                 |          |                      |                           |
| MARKET                       |                                 | GRANE      | D TOTAL             | 2011         |                        | 20             | 012        | 2012<br><sub>Jan-Dec</sub> | 201<br>Jan-De   | 3<br>.c  | 9                    | 6Change<br>Jan-Dec        |
| REPORT                       | *Million Baht 222,574<br>(會15.1 |            | 222,579.<br>(15.15) | 16           | 229,2<br>( <b>1</b> 2. | 236.13<br>.99) | 229,236.13 | 228,52                     | 9.77            |          | -0.31                |                           |
| MY<br>BASKET                 |                                 |            |                     | Million Baht |                        |                |            | %Change %Share             |                 |          |                      |                           |
| HIGHLIGHT                    | Rank                            |            | Country             |              |                        | 2011           | 2012       | 2 2012<br>Jan-Dec          | 2013<br>Jan-Dec | Jar      | <b>2013</b><br>n-Dec | <b>2013</b><br>Jan-Dec    |
| &ACTIVITY                    |                                 | *          | CHINA               |              | 26,25                  | 0.82           | 26,869.78  | 26,869.78                  | 27,238.22       | •        | 1.37                 | 11.92                     |
| EXPORT<br>STATISTICS         | 2.                              |            | U.S.A               |              | 21,78                  | 3.78           | 22,785.90  | 22,785.90                  | 22,958.65       | 1        | 0.76                 | 10.05                     |
| Å                            | 3.                              | ۲          | JAPAN               |              | 23,87                  | 0.31           | 23,465.95  | 23,465.95                  | 22,235.63       |          |                      | 9.73                      |
| SOURCING<br>THAI<br>PRODUCTS | 4.                              | *          | HONG KONG           |              | 11,95                  | 2.54           | 13,097.10  | 13,097.10                  | 13,189.03       | <b>1</b> | 0.70                 | 5.77                      |
| R.                           | 5.                              | G          | MALAYSIA            |              | 12,39                  | 9.00           | 12,424.94  | 12,424.94                  | 13,014.89       | *        | 4.75                 | 5.70                      |
| trade fair<br>in Thailand    | 6.                              |            | SINGAPORE           |              | 11,42                  | 3.30           | 10,835.68  | 10,835.68                  | 11,236.42       | •        | 3.70                 | 4.92                      |
| CONTACT                      |                                 |            | INDONESIA           |              | 10,07                  | 8.24           | 11,209.46  | 11,209.46                  | 10,872.60       |          |                      | 4.76                      |
|                              | 8.                              | *          | AUSTRALIA           |              | 7,99                   | 7.37           | 9,762.77   | 9,762.77                   | 10,348.95       | *        | 6.00                 | 4.53                      |
|                              | 9.                              | *          | VIETNAM             |              | 7,05                   | 9.49           | 6,483.28   | 6,483.28                   | 7,182.21        | 1        | 0.78                 | 3.14                      |

ประกอบไปด้วยเมนู Export Markets และ Export Products ดังภาพ

| No SIM 3                     | <b>^</b>      |                                            |                |              | 5:34 PM                        |                   |                        |                           |                               | 67% 💷                  |
|------------------------------|---------------|--------------------------------------------|----------------|--------------|--------------------------------|-------------------|------------------------|---------------------------|-------------------------------|------------------------|
| <                            |               | P°⊷<br>nect                                |                |              |                                |                   | 11                     | 69 DITP<br>Call<br>Center |                               |                        |
| номе                         | EXP           | ORT STATISTICS                             |                | _            |                                |                   |                        |                           |                               |                        |
|                              | EX            | PORT MARKETS EXPC                          | ORT PRODUCTS   |              |                                |                   |                        |                           |                               |                        |
| DITP'S<br>NEWS               | Exp           | ort Products Of Thailand                   |                |              |                                |                   |                        |                           |                               |                        |
| MARKET                       | Ċ             | GRAND TOTAL                                | 2011           |              | 2012                           | 2012<br>Jan-Sep   | 201<br>Jan-Se          | 3<br>P                    | %Change<br><sub>Jan-Sep</sub> |                        |
| REPORT                       | *Million Baht |                                            | 222,579.1<br>( | 6            | <b>229,236.13</b><br>( 1 2.99) | 172,056.49        | 172,139                | 39.76                     |                               | 0.05                   |
| MY<br>BASKET                 |               |                                            |                | Million Baht |                                |                   |                        | %Cha                      | ange                          | %Share                 |
| HIGHLIGHT                    | Rank          | Product                                    |                | 201          | 11 2012                        | 2 2012<br>Jan-Sep | <b>2013</b><br>Jan-Sep | Jan                       | 2 <b>013</b><br>-Sep          | <b>2013</b><br>Jan-Sep |
| &ACTIVITY                    |               | Motor cars, parts and accessories          | s              | 16,984.6     | 3 22,912.61                    | 22,912.6          | 24,401.1               | •                         | 6.50                          | 10.68                  |
| EXPORT<br>STATISTICS         | 2.            | Automatic data processing machi<br>thereof | ines and parts | 17,064.1     | 9 19,056.55                    | 19,056.6          | 17,756.4               |                           |                               |                        |
| Ă                            | 3.            | Refine fuels                               |                | 10,091.9     | 1 12,881.30                    | 12,881.3          | 12,729.3               |                           |                               |                        |
| SOURCING<br>THAI<br>PRODUCTS | 4.            | Precious stones and jewellery              |                | 12,301.1     | 1 13,147.55                    | 13,147.6          | 10,085.4               |                           |                               |                        |
| F TIR                        | 5.            | Chemical products                          |                | 8,293.3      | 0 8,516.38                     | 8,516.4           | 9,106.1                | 1                         | 6.92                          | 3.98                   |
| trade fair<br>in Thailand    | 6.            | Polymers of ethylene, propylene,<br>forms  | etc in primary | 8,802.6      | 4 8,531.70                     | 8,531.7           | 8,956.3                | * -                       | 4.98                          | 3.92                   |
| CONTACT                      |               | Rubber products                            |                | 8,391.5      | 4 8,409.83                     | 8,409.8           | 8,511.0                | •                         | 1.20                          | 3.72                   |
| us                           | 8.            | Rubber                                     |                | 12,697.7     | 8 8,745.80                     | 8,745.8           | 8,233.5                |                           |                               |                        |
| SETTINGS                     | 9.            | Electronic integrated circuits             |                | 7,910.3      | 9 6,689.04                     | 6,689.0           | 7,214.2                | <b>1</b>                  | 7.85                          | 3.16                   |
|                              |               |                                            |                |              |                                |                   |                        |                           |                               |                        |

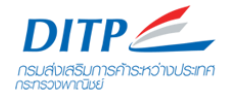

#### 6. Sourcing Thai Products

แสดงหน้าเว็บไซต์ Thaitrade.com โดยสามารถเลือกดูเนื้อหาของเว็บไซต์ภายใน application ได้

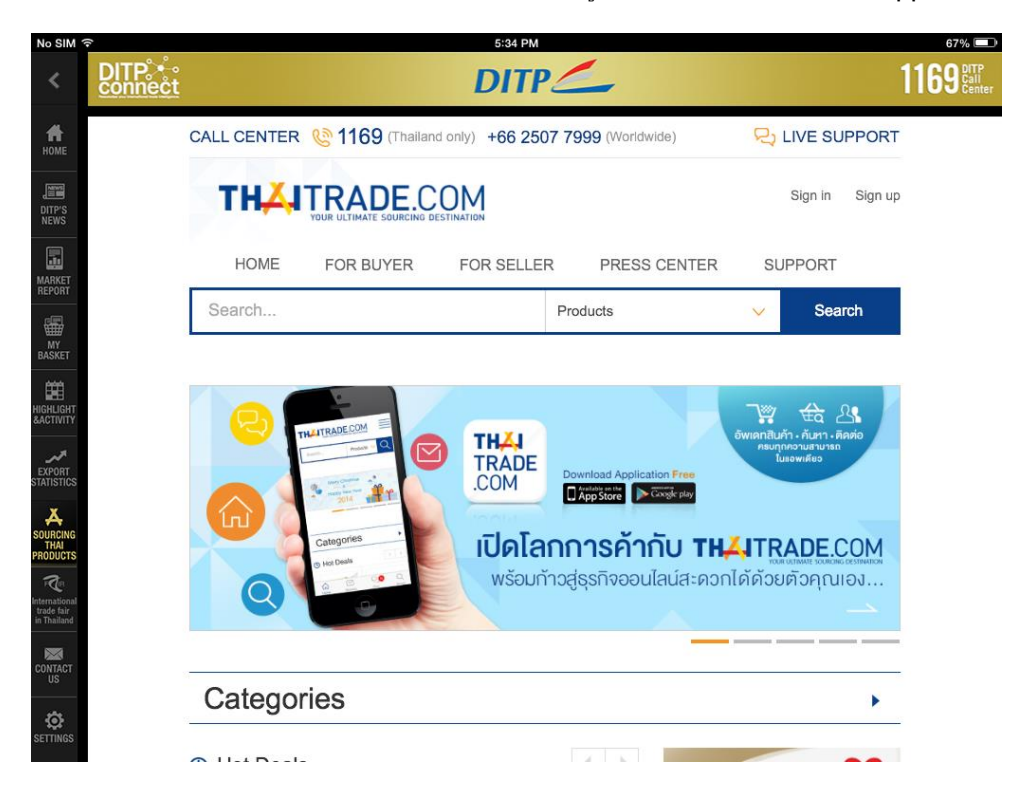

#### **7. International Trade Fair in Thailand** แสดงหน้าเว็บไซต์ Thai Trade Fair โดยสามารถเลือกดูเนื้อหาของเว็บไซต์ภายใน application ได้

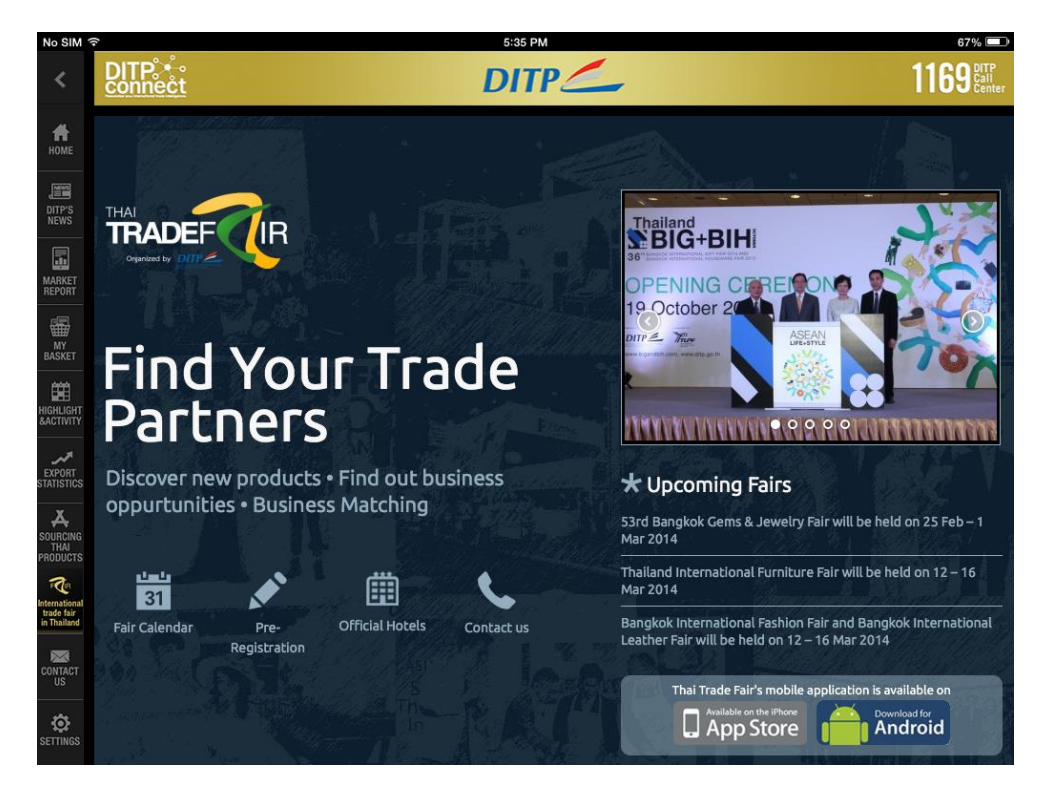

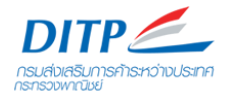

#### 8. Contact Us

แสดงช่องทางการติดต่อกรมฯ ด้วยช่องทางต่างๆ

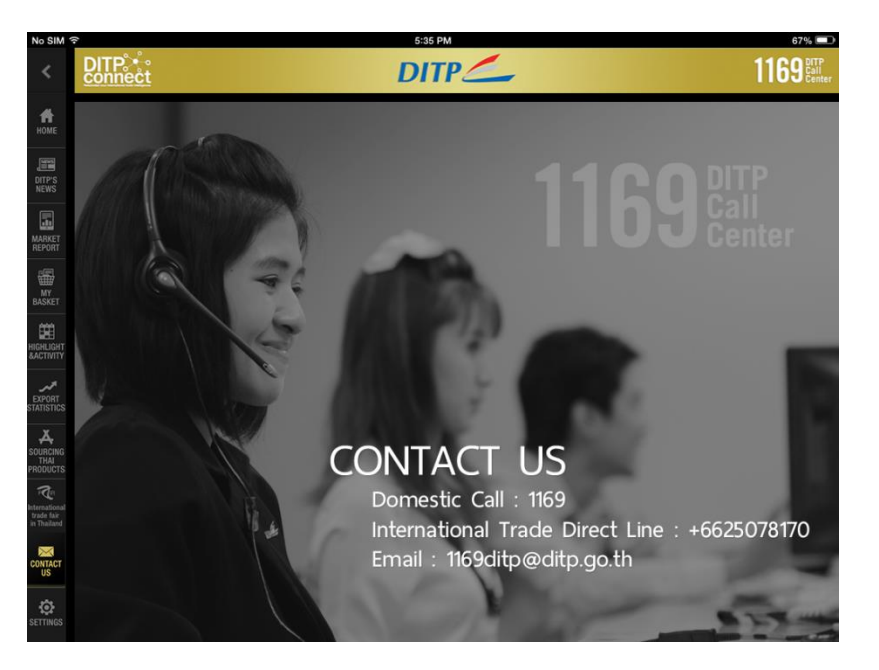

#### 9. Setting

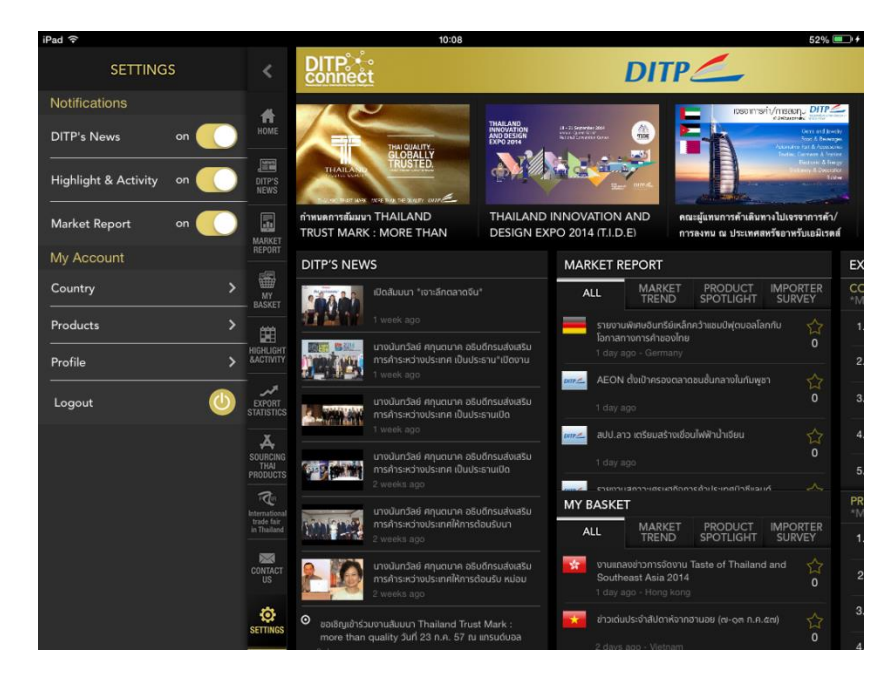

เป็นส่วนจัดการ Notification และ My Account

- Notification คือการ Alert แจ้งเมื่อมีการอัพเดทข่าวสารเข้ามาใหม่จาก 3 แหล่งข่าว ได้แก่ DITP's News, Highlight & Activity, และ Market Report หากเลือก Off โปรแกรมจะไม่แจ้งเดือน
- My Account คือการเลือกจัดการของผู้ใช้งาน ได้แก่ การคัดเลือก Country และ Products ที่ต้องการรับ ข้อมูล, การแก้ไขข้อมูลของผู้ใช้งานใน Profile (ดูรูปภาพ หน้า 10 – 11)
- เลือก Logout หากต้องการออกจากระบบ หากไม่เลือก Logout โปรแกรมจะจำค่าการ Login ไว้ จนกว่าจะ มีการ Logout หรือลบโปรแกรมออกจากเครื่อง